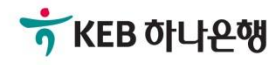

# 기업뱅킹사용설명서

KEB Hanabank corporate Banking User Manual

## 외환/수출입

EZ송금 > 송금내역조회

## 송금내역조회 > 건별송금신청결과조회

## Step 1. 해외/국내송금>건별송금신청메뉴에서 거래하신 송금 처리 상세 내역을 조회 할 수 있습니다.

|      | 건별송금신청 메뉴에서 거래하신 해외/국내 송금 처리 결과 및 내역을 조회할 수 있습니다.                                   |
|------|-------------------------------------------------------------------------------------|
|      | 흘랫 쏭사 업 부<br>리그나의 배로                                                                |
| 송금구분 | 해외건별송금신청                                                                            |
| 처리결과 | 송금완료     주 [ 기 업 뱅 킹 팅 / 1 - ]     23372 / 김 성 빈 / 기 입 늘 벗 곱 사 업 팀                  |
| 조회기간 | 오늘 어제 2일 1주 1개월 3개월 6개월 월별 선택 ▼<br>2025-03-28 前: ~ 2025-04-03 前: 직접입력 예시 : 20181020 |

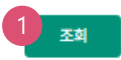

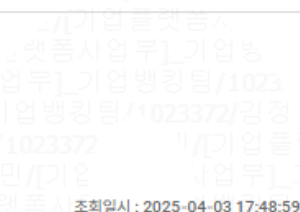

송금구분별/통화별 합계

조회기간 : 2025-03-28 ~ 2025-04-03

| 구분       해외건별송금신청       해외건별송금신청 | EÅ   | 충건수      | 완료건수     | 불능건수                     |
|----------------------------------|------|----------|----------|--------------------------|
|                                  | 84   | 총금액      | 완료금액     | 불능금액                     |
| 해외건별송금신청                         | NZD  | 4        | 1        | 사업부1 <sub>0</sub><br>배키트 |
|                                  | 1122 | 4,000.00 | 1,000.00 | ≣/102 0.00               |
| 刻の刁坦本コム対                         | CEV  | 1        | 1        | 2/2/10<br>DIC            |
| 에지인원등급인정                         | SEN  | 5,000.00 | 5,000.00 | 0.00                     |

\* '대기'건 등 처리중인 건은 합산되지 않습니다.

| 송금신 | 청내역 |        |            |       |       | 웹접근      | 성 그리드 사용 | 안내 엑셀다운   | 그리드인쇄  |
|-----|-----|--------|------------|-------|-------|----------|----------|-----------|--------|
| No  | □선택 | 송금구분 📼 | 송금(예약일) 💌  | 수취인 💌 | 통화 💌  | 송금금액     | 현지통화 💌   | 현지통화금액 💌  | 외화출급금액 |
| 1   |     | 새외송금신청 | 2025-03-31 |       | SEK   | 5,000.00 |          | 0.00      | 0      |
| 2   |     | 해외송금신청 | 2025-03-31 |       | NZD   | 1,000.00 |          | 0.00      | 0      |
|     |     | •      |            |       |       |          |          |           | •      |
|     |     |        |            |       | 1     |          |          |           |        |
|     |     |        |            |       | 3 9수증 | 출력 송급전문출 | 력(한글) 송급 | 급전문출력(영문) | 취소현황조회 |
|     |     |        |            | 4     | 신청취소  |          |          |           |        |

## 상세설명

1. 조회 조건을 입력 후 조회 버튼을 클릭하시면 결과가 조회됩니다.

2. 송금신청내역에서 송금구분을 누르시면, 해당건에 대한 상세내역 조회가 가능합니다.

3. 송금 완료된 건에 대한 영수증, 송금 전문을 조회하고 출력할 수 있습니다. (한글/영문)

4. 영업점에서 송금이 완료되기 전 개별 건을 선택 한 후 신청을 취소 할 수 있습니다.

## 송금내역조회 > 대량송금신청결과조회

## Step 1. 국내/해외 대량 송금 메뉴에서 거래하신 송금 처리 상세 내역을 조회 할 수 있습니다.

## 대량송금신청결과조회

대량송금신청 메뉴에서 거래하신 해외/국내 송금 처리 결과 및 송금 내역을 조회할 수 있습니다. 국내대량송금 해외대량송금 오늘 어제 2일 1주 1개월 3개월 6개월 월별 선택 Ŧ 조회기간 .... .... 2024-08-20 2024-02-21 직접입력 예시 : 20181020 조회

#### 대량송금신청파일

조회일시 : 2024-08-20 14:07:15

취소현황조회

| No                      |                                    | 구분          | 대량이체명               |       |      | 건     | 년수   | 등록일                   |     | 신청내역보기    |    |
|-------------------------|------------------------------------|-------------|---------------------|-------|------|-------|------|-----------------------|-----|-----------|----|
| 1                       | =                                  | 국내대량송금신청    | 내대량송금신청 복사본 HNB_국내대 |       |      |       | 1    | 2024-08-18 19:37<br>4 | 7:4 | 2 선택      |    |
| 2                       | 2 국내대량송금신청 복사본 HNB_국내대량송금_KO.Excel |             |                     |       |      |       |      | 2024-08-09 13:39<br>7 | 9:3 | 선택        |    |
| 3                       | 3 국내대량송금신청 복사본 HNB_국내대량송금_K        |             |                     |       |      |       | 2    | 2024-08-06 20:11<br>9 | 1:5 | 선택        |    |
| '선택' 버튼<br><b>송금신</b> ? | <sup>트음 클린:</sup><br>청내역           | 하시면 송금신청내역을 | 환의학 수 있습!           | JCł.  |      |       | 웹접근  | -성 그리드 사용안내           | 엑셀  | 다운 그리드인쇄  | I  |
| No                      | 선택                                 | 송금구분 💌      | 송금일 💌               | 수취인 💌 | 송금금액 | •     | 통화 💌 | 외화출금금액 💌              | 원화  | 출금대상금액 💌  | s  |
| 1                       | $\bigcirc$                         | 국내대량송금신청    |                     | 1,00  |      | 0,000 | JPY  | 0                     |     | 1,000,000 |    |
|                         |                                    | 4           |                     |       |      |       |      |                       |     |           | Þ. |
|                         |                                    |             |                     |       | 1    |       |      |                       |     |           |    |

## 상세설명

- 1. 국내대량송금, 해외대량송금 TAB 선택 하여 조회 기간을 설정하신 후 조회 하세요.
- 2. 신청내역보기에서 '선택' 버튼을 누르시면, 송금 신청내역에서 해당건에 대한 세부 내역 조회가 가능합니다.

신청취소

영수증 출력

- 3. 원하시는 건을 선택하신 후 영수증 출력 및 전문을 출력 할 수 있습니다. (한글/영문)
- 4. 영업점에서 송금이 완료 되기 전 개별건을 선택 한 후 신청을 취소 할 수 있습니다.

송금전문출력(한글) 송금전문출력(영문)

#### © 2018 HANABANK. Confidential – Do Not Distribute.

#### 4

## 송금내역조회 > 등록정보로즉시송금결과조회

## Step 1. 국내/해외 등록정보로즉시송금 메뉴에서 처리하신 송금처리 상세내역을 조회 할 수 있습니다.

### 등록정보로즉시송금결과조회

등록정보로즉시송금 메뉴에서 거래하신 해외/국내 송금 처리 결과 및 송금 내역을 조회할 수 있습니다.

| 송금구분 | ○ 전체                                                                           |
|------|--------------------------------------------------------------------------------|
| 처리결과 | ○ 전체 ⓒ 송금완료 ○ 송금불능을 방향 등 / 1021714/ 권 나 안 / / 김 나 사 날 사 날 두 ]                  |
| 조회기간 | 오늘 어제 2일 1주 1개월 3개월 6개월 월별 선택 ▼   2024-07-21  ~ 2024-08-20  직접입력 예시 : 20181020 |

송금구분별/통화별 합계

| 76     | E #1                                     | 총건수      | 완료건수     | 불능건수       |
|--------|------------------------------------------|----------|----------|------------|
| TE.    | 84                                       | 총금액      | 완료금액     | 불능금액       |
| 헤이즈니스그 | IDV                                      | 2        | 2        | 0          |
| 애죄득시공물 | JPT                                      | 100,000  | 100,000  | 기업디 70     |
| 체이즈니스그 | CI CI CI CI CI CI CI CI CI CI CI CI CI C | 4        | 4        | 네 별 두 1 0  |
| 에피극지공급 | 030                                      | 4,219.75 | 4,219.75 | ∃/102 0.00 |
|        |                                          |          |          |            |

조희

\* '대기'건 등 처리중인 건은 합산되지 않습니다.

#### 송금신청내역

| No | 선택      | 송금구분 👻        | 송금일 👻      | 수취인 👻 | 송금금액 🖃   | 통화 👻 | 외화출금금액 ▼ | 원화출금대상금액 👻 | 외화출금계3 |
|----|---------|---------------|------------|-------|----------|------|----------|------------|--------|
| 1  | 02      | <u>해외즉시송금</u> | 2024-08-12 |       | 50,000   | JPY  | 0        | 50,000     |        |
| 2  | 0       | <u>해외즉시송금</u> | 2024-08-12 |       | 50,000   | JPY  | 0        | 50,000     |        |
| 3  | 0       | <u>해외즉시송금</u> | 2024-08-09 |       | 343.33   | USD  | 343.33   | 0.00       |        |
| 4  | $\circ$ | <u>해외즉시송금</u> | 2024-08-06 |       | 3,321.22 | USD  | 3,321.22 | 0.00       |        |
| 5  | 0       | <u>해외즉시송금</u> | 2024-08-06 |       | 333.00   | USD  | 333.00   | 0.00       |        |
| 6  | 0       | <u>해외즉시송금</u> | 2024-08-06 |       | 222.20   | USD  | 222.20   | 0.00       |        |
|    |         | 4             |            |       |          |      |          |            |        |

1

57524 SEC240

#### 영수증 출력 송급전문출력(한글) 송급전문출력(영문)

조회일시 : 2024-08-20 15:01:06

웹접근성 그리드 사용안내 | 엑셀다운 | 그리드인쇄

## 상세설명

- 1. 조회 조건을 입력 후 조회 버튼을 클릭하시면 결과가 조회됩니다.
- 2. 송금신청내역에서 송금구분을 누르시면, 해당건에 대한 상세내역 조회가 가능합니다.
- 3. 원하시는 건을 선택하신 후 영수증 출력 및 전문을 출력 할 수 있습니다. (한글/영문)

## 송금내역조회 > 보낸송금조회

Step 1. 영업점과 기업뱅킹에서 보내신 송금내역을 조회 할 수 있습니다.

## 보낸송금조회

|                             | 영업           | 점과 인터넷뱅킹어         | 서 보내신 해외/등           | 국내 송금내역을 3             | 조회할 수 있습니다             | 17171<br>11月1日<br>11月日ま |                      |                    |        |
|-----------------------------|--------------|-------------------|----------------------|------------------------|------------------------|-------------------------|----------------------|--------------------|--------|
|                             |              |                   |                      |                        |                        |                         |                      |                    |        |
| 거래구분                        | 해외           |                   | 기지털재망                |                        |                        |                         |                      |                    |        |
| 거래일                         | 오늘<br>2024-0 | 어제 2일<br>8-12 📰 ~ | 1주 1개월<br>2024-08-20 | 3개월<br>태 직접            | 월별 선택<br>입력 예시 : 20181 | •                       | [니시]<br>활부]_2<br>뱅킹팀 | 를 시네<br>  업<br>/10 |        |
|                             |              |                   | <u>1</u> ক্র্য       |                        |                        |                         |                      |                    |        |
| 금구분별 합계                     | 24-09-20     |                   |                      |                        |                        |                         | 02171                | 20.1               | 5-16-2 |
| 의기진 : 2024-08-12 ~ 20<br>구분 | 24-00-20     | 통화                |                      | 건                      | → 12/12                | 도도적 문자                  | 금액                   | -201               | . 10.3 |
| 해외송금                        |              | JPY               |                      |                        | 2                      | 11 <u>-</u><br>21       |                      | 100                | 0,000  |
|                             |              |                   |                      |                        |                        |                         |                      | 별 다<br>실 디         |        |
| 금결과조회                       |              |                   |                      |                        | 웹접근성 그리드               | - 사용안내                  | 엑셀다운                 | 그리                 | 드인쇄    |
| No 선택 거래                    | 번호 👻         | 승금일 🔻             | 수취인 👻                | 통화 🔻                   | 송급금액 🔻                 | 현지통화 👻                  | 현지통화금                | 액 👻                | 외화     |
| 1 2                         |              | 2024-08-12        |                      | JPY                    | 50,000                 |                         |                      | 0.00               |        |
| 2                           |              | 2024-08-12        |                      | JPY                    | 50,000                 |                         |                      | 0.00               |        |
| 4                           |              |                   |                      |                        |                        |                         |                      |                    | •      |
|                             |              |                   | 1                    | 년년송금 예측 <sup>3</sup> 위 | 영수증 출력 송송              | 금전문출력(한글                | 클) 송금전               | 문출력                | (영문)   |
|                             |              |                   |                      |                        |                        |                         |                      |                    |        |

## 상세설명

- 1. 조회 조건을 입력 후 조회 버튼을 클릭하시면 결과가 조회됩니다.
- 2. 송금결과조회에서 거래분을 누르시면, 해당건에 대한 상세내역 조회가 가능합니다.

- 3. 원하시는 건을 선택하신 후 영수증 출력 및 전문을 출력 할 수 있습니다. (한글/영문)

# THANK YOU